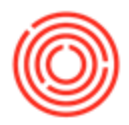

## Summary

You want to find how licenses are currently being utilized by what users on your database.

Furthermore, you want to know how many licenses you have and what is available.

## Step-by-step guide

- 1. Go to Administration->License->License Administration
- 2. On the Company tab, you will see the user code under the Users column. Click on the User and the box to the right, B1 User Type Licenses, and the boxes that are checked under the Used column is what the user currently has assigned to them
- 3. On the Components tab, you can click on the license type in the License Components column and it will show you your Total Number you have and the Available Licenses left.

|            | Administration                                  | License Admin     | istration                      |                         |                                |           |  |  |  |
|------------|-------------------------------------------------|-------------------|--------------------------------|-------------------------|--------------------------------|-----------|--|--|--|
| D.         |                                                 | License Server    | ot-fileshare                   | Por                     | Port 30000                     |           |  |  |  |
|            | Evidence Company     Evidence Dates and Indexes | What Alk          | cation Components              |                         |                                |           |  |  |  |
|            |                                                 | a ine type        |                                |                         |                                | Character |  |  |  |
|            | System Initialization                           | USer              | License 0020                   | 0//13/6-0001368485(Glob | 5(Global) Shariye              |           |  |  |  |
|            | E Setup                                         | Usen las          | B1 User Type Lice              | enses Used              | Availa                         | Available |  |  |  |
|            | Data Import/Export                              | Bli               | BliINDIRECT_MS                 | is [                    | 0                              |           |  |  |  |
|            |                                                 | jeffm             | Indirect Access U              | ser                     | 0                              |           |  |  |  |
|            | Condes                                          | manager           | Professional User              |                         | 00000                          |           |  |  |  |
|            | Approval Procedures                             | rbc               | Workflow                       |                         | 99999                          |           |  |  |  |
|            | Cicense License                                 | rbc.              | Licoro                         | 1000                    |                                | -ht-      |  |  |  |
|            | License Administration                          | rbe.              | USEIS email Licenses           | Used                    | Availa                         | iDie<br>A |  |  |  |
|            | End User License Agreement                      |                   | -                              |                         |                                |           |  |  |  |
|            | Add-On Identifier Generator                     |                   |                                |                         |                                |           |  |  |  |
|            | Integration Service                             | ОК                | Cancel                         | Import Licer            | rt License File <u>Refresh</u> |           |  |  |  |
|            | Add-Ons                                         | anse Admini       | anse Administration            |                         |                                |           |  |  |  |
|            | Contraction Workflow                            | How               | ot-fileshare                   | Por                     | Port 30000 Brows               |           |  |  |  |
|            | Alerts Management                               | have              | licen Components               |                         |                                |           |  |  |  |
|            | BI OnDemand Integration                         | availa            | What is Localization           | Gk                      | obal                           |           |  |  |  |
| 0          | Financials                                      |                   | Version                        | 9.0                     | 9.0                            |           |  |  |  |
| -          | Sales Opportunities                             | License Compor    | ienu                           |                         |                                |           |  |  |  |
| -          | Suics opportunities                             | B1INDIRECT_M      | 55 Total Number                | 6                       | 6                              |           |  |  |  |
| $\diamond$ | Sales - A/R                                     | Compatibility Lic | ense for Add Available License | es 0                    | 0                              |           |  |  |  |
| R          | Purchasing - A/P                                | Indirect Access U | Jser Start Date                | 06                      | 06/19/2014                     |           |  |  |  |
| 22         | Business Partners                               | SAP AddOns        | Expiration Date                | 12                      | 12/31/9999                     |           |  |  |  |
| a          | P-sline                                         | Workflow          |                                |                         |                                |           |  |  |  |
|            | Daliking                                        | Bli               |                                |                         |                                |           |  |  |  |
| 27         |                                                 |                   |                                |                         |                                |           |  |  |  |

4. On the Assignment tab, you can see a grid-view of your users and the license associated to that user as well as the type and total assigned.

| License Server <u>A</u> llocation |                |        | SUPPORT-JEFFM |             |                    | Port 30000 Brow   |  |
|-----------------------------------|----------------|--------|---------------|-------------|--------------------|-------------------|--|
|                                   |                |        | Con           | nponents    | Assign             | Assignment        |  |
| #                                 | User Code      | Locked | Professional  | Limited CRM | Limited Financials | Limited Logistics |  |
| 1                                 |                | No     |               |             |                    |                   |  |
| 2                                 |                | No     |               | 1           |                    |                   |  |
| 3                                 | manager        | No     | 1             |             |                    |                   |  |
| 4                                 |                | No     |               |             |                    |                   |  |
| 5                                 | 1              | No     |               |             |                    |                   |  |
| 6                                 | 1              | No     |               |             |                    |                   |  |
| 7                                 |                | No     |               |             |                    |                   |  |
|                                   | Total Assigned |        | 1             | 1           | 1                  | 1                 |  |
|                                   | Total Free     |        | 0             | 0           | 0                  | 0                 |  |

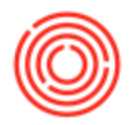

## Orchestrated Production Licenses (Enterprise & On Premise Customers Only):

By default, all users should have an Orchestrated Core License so they can access the common functions such as the utilities. However, if you are a OSpirits or OBeer Production user, then your superuser (administrator for your licenses), needs to give your user an additional Production license (you must have purchased one first before it's available).

You can use the following steps to assign/unassigned Orchestrated Production licenses (**The add-on must be running first**).

- 1. Go to Administration->License->License Administration->Orchestrated Licensing
- 2. Find the user you want to add or remove a license for
- 3. On the right will be a check-box that allows you add and remove your licenses (the bottom will show you how many you have assigned and available as well as the total)

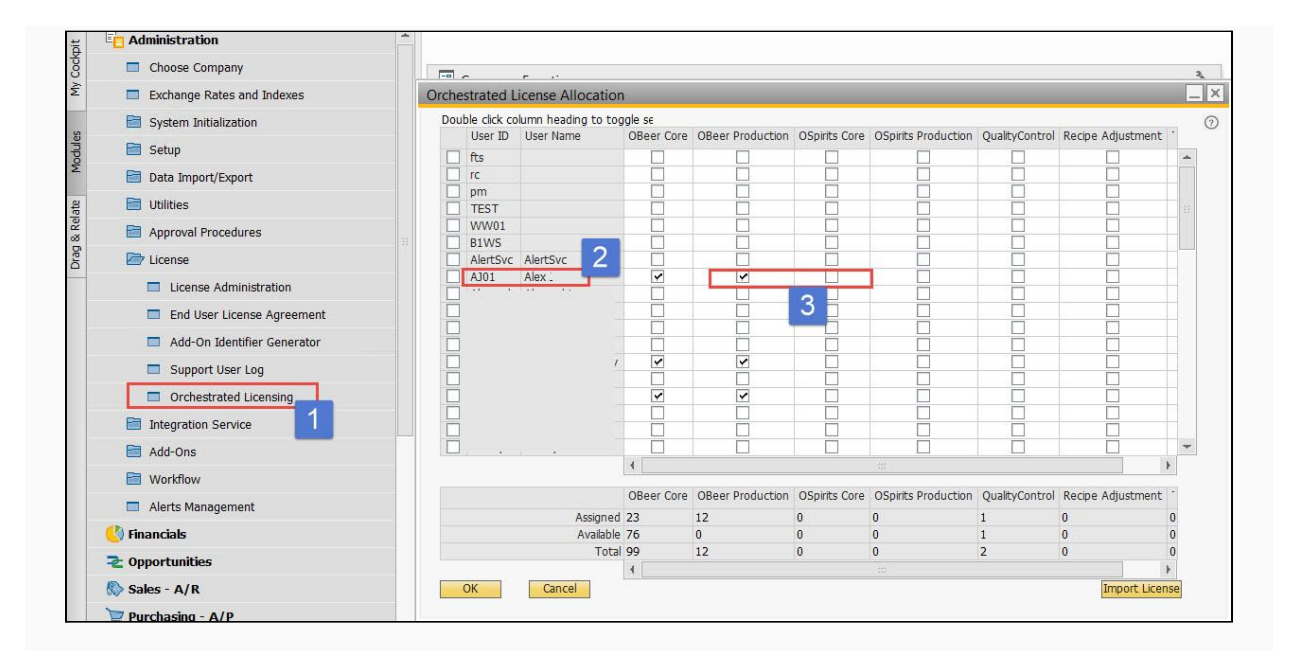

Note: If you don't know which user has which user code, go to Administration-> Setup-> General-> Users, switch to Find mode (CTRL +F), type in an asterisk, \*, and it will bring up a list of your users. You can select the user code and it will show you the user name you have set up for that user.

Version 4.7.1.0